## DIGITAL IDENTITY MANAGEMENT

Temple Community Platform

## Part 5 – Analysis

Visit Google Analytics at <u>http://www.google.com/analytics/</u> and identify the values for the following metrics. Create a table in a Word document with one column for the name of each metric, a second column for the values of each metric, and a third column with one sentence explaining what each of the metrics means.

| Sessions              | Organic Search    |
|-----------------------|-------------------|
| Users                 | Direct            |
| Pageviews             | Referral          |
| Pages / Session       | Social            |
| Avg. Session Duration | Unique Pageviews  |
| Bounce Rate           | Avg. Time on Page |
| % New Sessions        | % Exit            |

Below the table, write a short analysis identifying and explaining which of the above metrics are the most important for a new site.

Part 6 – Professional Achievement Program (MIS Majors only)

- 1. Learn more about the Professional Achievement (PRO) program at http://community.mis.temple.edu/PRO
- 2. Create a schedule for accomplishing the Professional Achievement requirements. Use the below table structure. The Required PRO points are available from the PRO site hover on *Earn Points* and click *Points Table*. Explore the various point earning opportunities and arrange them into a schedule to achieve your professional achievement goals.

| Semester           | Required PRO Points | Planned PRO activities |
|--------------------|---------------------|------------------------|
| Freshman – Fall    |                     |                        |
| Freshman – Spring  |                     |                        |
| Sophomore – Fall   |                     |                        |
| Sophomore – Spring |                     |                        |
| Junior – Fall      |                     |                        |
| Junior – Spring    |                     |                        |
| Senior – Fall      |                     |                        |
| Senior – Spring    |                     |                        |

3. To get started, gain 50 Professional Achievement (PRO) points for creating a Basic eportfolio.

- a. Confirm that you meet the Basic e-portfolio requirements on the PRO site under *Earn Points > Requirements*. Make improvements or additions as needed.
- b. Login, go to *My Sites* > (Your Site Name) > Dashboard. On the left of the Dashboard, hover on *Professional Achievement*, click *Manage Points*.
- c. Click Add New near the top. Select Basic e-portfolio.
- d. Review the Community platform profile fields and update as needed.
- e. Scroll to the bottom of the page to confirm that your new e-portfolio URL is selected.
- f. Click Submit.
- g. Each e-portfolio is reviewed after it is submitted. The review takes 2-5 business days. You will receive approval or rejection notification by email. To check submission status online, check the *Manage Points* page. Upon approval, you will receive 50 PRO points for your Basic e-portfolio.
- 4. After receiving e-portfolio approval, check the *Professional Achievement Dashboard*. This personalized dashboard will help you navigate the Professional Achievement program.
  - a. Login, and on the left of the main Dashboard hover on *Professional Achievement*, click *Dashboard*. (Note: this is different from the main Dashboard)
  - b. Review the *Graduation Analysis* and *Peer Analysis*. If the analysis shows that you will not graduate on time or that you are behind comparable peers, revise the above plan to ensure on-time graduation.

## Deliverables

Complete the Word document as specified above. Your document header should have your name, TUA number, 9-digit TUID, and the title, Learn IT 2: Digital Identity Management.

Save the document as a PDF using the naming convention of LastName\_FirstName\_LearnIT1.PDF (File Save As... PDF). Email the document to 2101\_Fa.eo59d2kzuwy15imq@u.box.com.

## MIS Majors:

Add the final Professional Achievement plan table to the Word document.